# サブディビジョン編集を体験

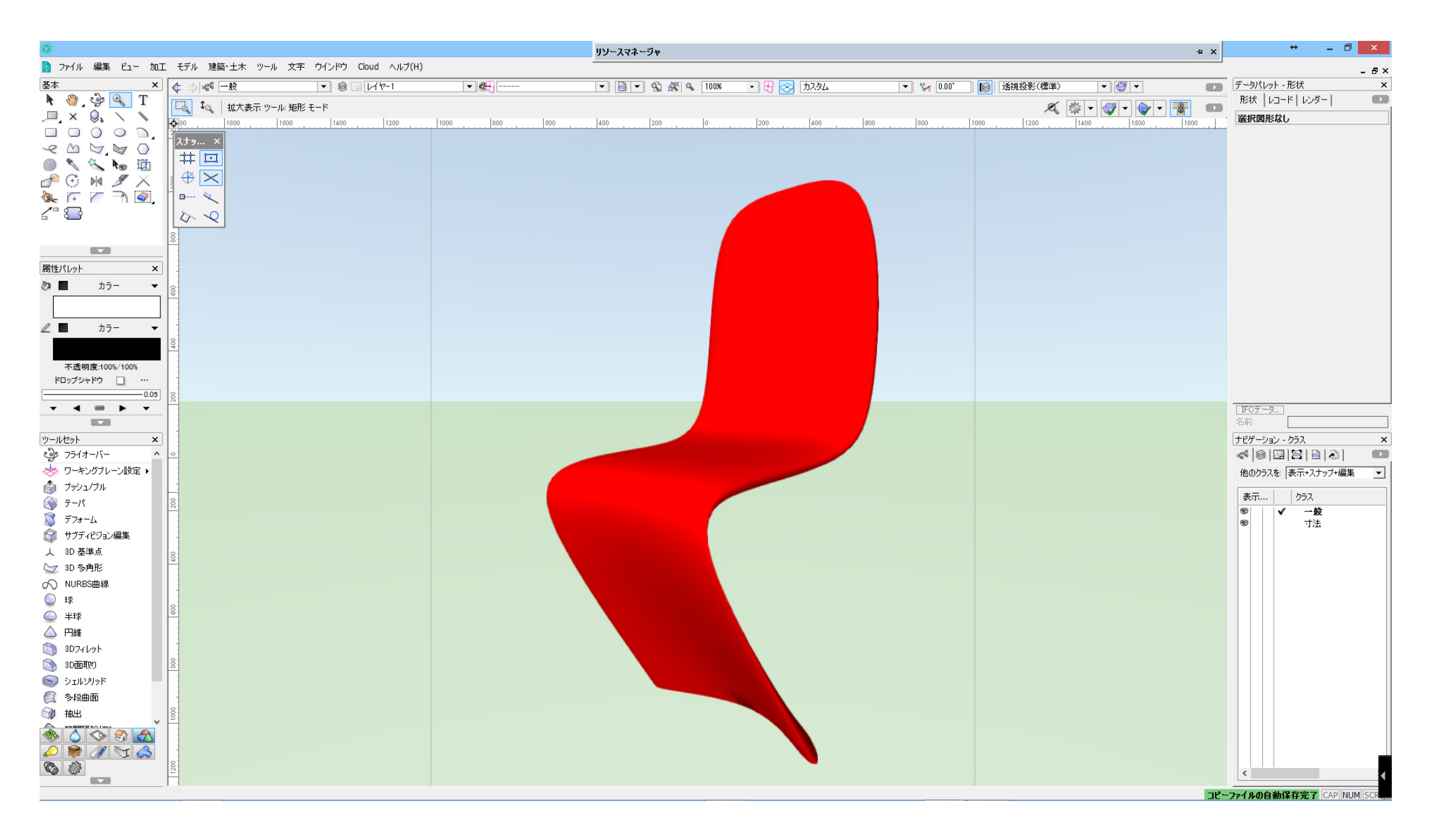

- 1. ツールセット/3 Dを選択 2. サブディビジョン編集ツールをダブルクリック 「サブディビジョンを作成」ダイアログボックス サブディビジョンプリミティブ:球体 サイズ:600を配置する 3. 「斜め右」に見る方向を変更する

| 0                                                                                                    | Jソースマネーシャ + ×                                                                                                    | + _ 🗇 🗡                                                                                                    |
|----------------------------------------------------------------------------------------------------|----------------------------------------------------------------------------------------------------|----------------------------------------------------------------------------------------------------|
| 📴 ファイル 編集 ビュー 加工 モデル 建築・土木 ツール 文字 ウインドウ Cloud ヘルプ(H)                                                                                                    |                                                                                                    | י<br>- די×                                                                                                    |
| 基本 × < シ ペ 一般 < ビ レイヤー1 < <                                                                                                    | ▼ 🗎 ▼ 🖏 🐼 🔍 100% ▼ 🕂 🚫 上 🛛 ▼ 🌾 000° 🛛 🔞 垂直投影 🔷 🥙 ▼ 💶                                                                                                    | データパレット - 形状 ×                                                                                                    |
| N       Image: Second second se | /ョン編集 ツール: 変形 モード. ケージメッシュを選択して3Dドラッガーを固定します。Shiftキーを使用して複数/選択します。Shiftキーを押しなが 🔍 🎼 🗨 🞯 👻 📦 💌 💽 💷                                                                                                    | 形状   レコード   レンダー ● ●<br>選択図形なし ● ■ ■ ■ ■ ■ ■ ■ ■ ■ ■ ■ ■ ■ ■ ■ ■ ■ ■                                                                                                    |
|                                                                                                    | サブディビジョンプリミティブを作成                                                                                                    |                                                                                                    |
|                                                                                                    | サブディビジョンプリミティブ: 球体                                                                                                    |                                                                                                    |
|                                                                                                    |                                                                                                    |                                                                                                    |
| S<br>不透明度:100%/100%<br>ドロップシャドウ □ ···                                                                                                    |                                                                                                    | 😪 庄 🔽 🏹 0.0                                                                                                    |
|                                                                                                    | (2) 長軸の半径:     100       (3) 短軸の半径:     50       (小 長命の今年低か)     8                                                                                                    | ガガー 2D/平面      礼数選択     100     100     100     100     100     100     100     100     100     100     100     100     100     100     100     100     100     100     100     100     100     100     100     100     100     100     100     100     100     100     100     100     100     100     100     100     100     100     100     100     100     100     100     100     100     100     100     100     100     100     100     100     100     100     100     100     100     100     100     100     100     100     100     100     100     100     100     100     100     100     100     100     100     100     100     100     100     100     100     100     100     100     100     100     100     100     100     100     100     100     100     100     100     100     100     100     100     100     100     100     100     100     100     100     100     100     100     100     100     100     100     100     100     100     100     100     100     100     100     100     100     100     100     100     100     100     100     100     100     100     100     100     100     100     100     100     100     100     100     100     100     100     100     100     100     100     100     100     100     100     100     100     100     100     100     100     100     100     100     100     100     100     100     100     100     100     100     100     100     100     100     100     100     100     100     100     100     100     100     100     100     100     100     100     100     100     100     100     100     100     100     100     100     100     100     100     100     100     100     100     100     100     100     100     100     100     100     100     100     100     100     100     100     100     100     100     100     100     100     100     100     100     100     100     100     100     100     100     100     100     100     100     100     100     100     100     100     100     100     100     100     100     100     100     100     100     100     100     100     100     100     100 |
| ッールセット × 。<br>で フライオーバー ^ 。                                                                                                    | <ul> <li>(5)短輪の分割版:</li> <li>4</li> </ul>                                                                                                    | □□ 前<br>合 右<br>□ 下                                                                                                    |
|                                                                                                    | 中心の図道       ×       ・       ・       ・       ・       ・       ・       ・       ・       ・       ・       ・       ・       ・       ・       ・       ・       ・       ・       ・       ・       ・       ・       ・       ・       ・       ・       ・       ・       ・       ・       ・       ・       ・       ・       ・       ・       ・       ・       ・       ・       ・       ・       ・       ・       ・       ・       ・       ・       ・       ・       ・       ・       ・       ・       ・       ・       ・       ・       ・       ・       ・       ・       ・       ・       ・       ・ <td>● 後3 ▲ 左</td> | ● 後3 ▲ 左                                                                                                    |
| <ul> <li>ジ デフォーム</li> <li>○ サブディビジョン編集</li> </ul>                                                                                                    | Z 0<br>▼マウスクリックした点が中心                                                                                                    | <ul> <li>         ・・・・・・・・・・・・・・・・・・・・・・・・・・・・・</li></ul>                                                                                                    |
| → 3D 基準点<br>ジ 3D 多角形<br>の NURBS曲線                                                                                                    |                                                                                                    | <ul> <li></li></ul>                                                                                                    |
|                                                                                                    | OK ##2/12/                                                                                                    | <ul> <li>右斜め下後方</li> <li>左斜め下後方</li> </ul>                                                                                                    |
| ○ 円錐 ③ 3Dフィレット ③ 3D西町町0 ◎ 30                                                                                                    |                                                                                                    |                                                                                                    |
| <ul> <li>◎ シェルシリッド</li> <li>◎ 多段曲面</li> <li>○ 多段曲面</li> </ul>                                                                                                    |                                                                                                    |                                                                                                    |
|                                                                                                    |                                                                                                    |                                                                                                    |
| المراجع المراجع                                                                                                    |                                                                                                    | ,                                                                                                    |

# 1.モードを面-ブッシュ/プル モードに変更する

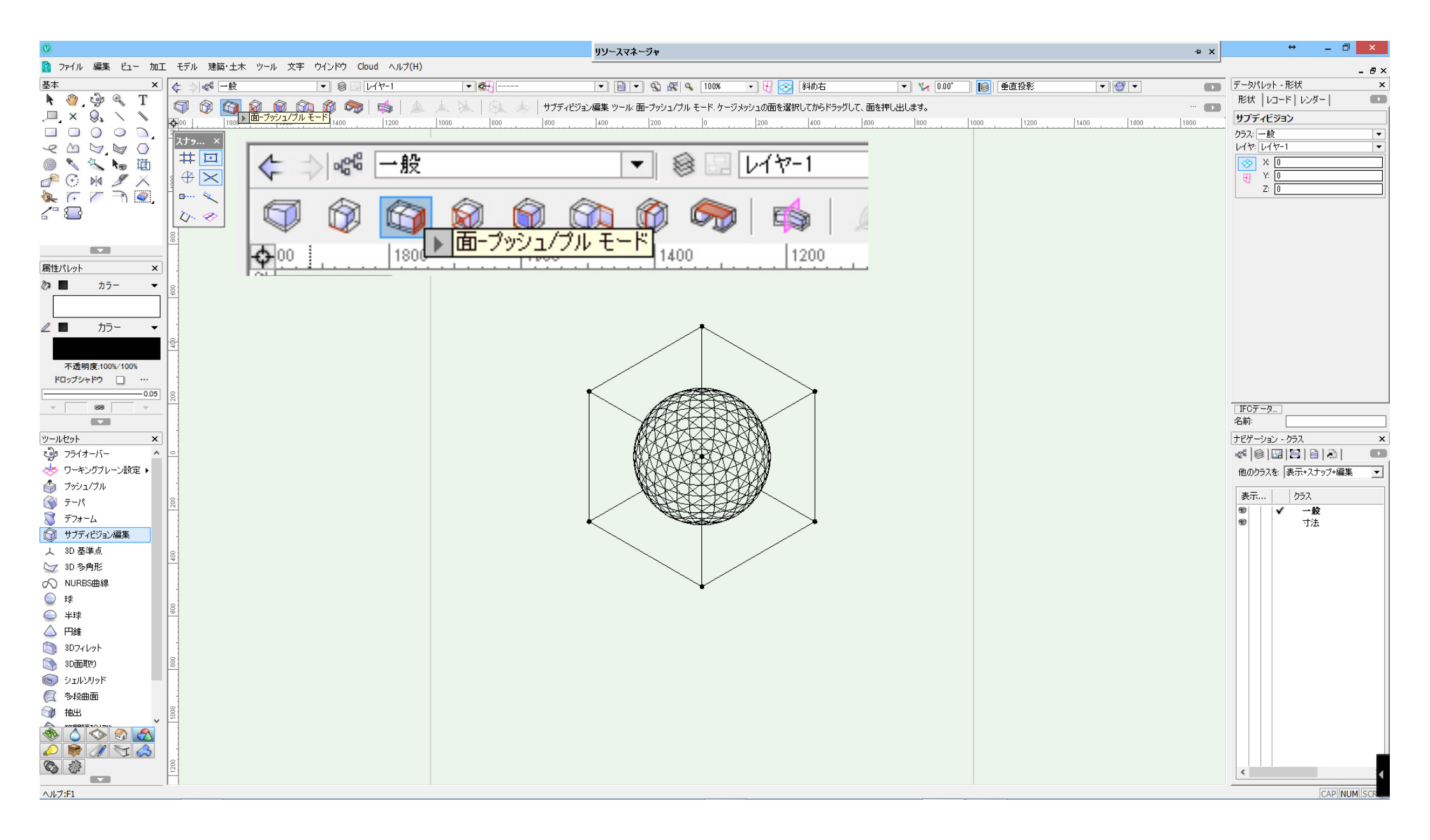

#### 1.上面を選択し上方向に「150」引き上げる (クリック/上方向ヘドラッグ/「Tab」キーを押す/150を入力し「Enter」キーを押す)

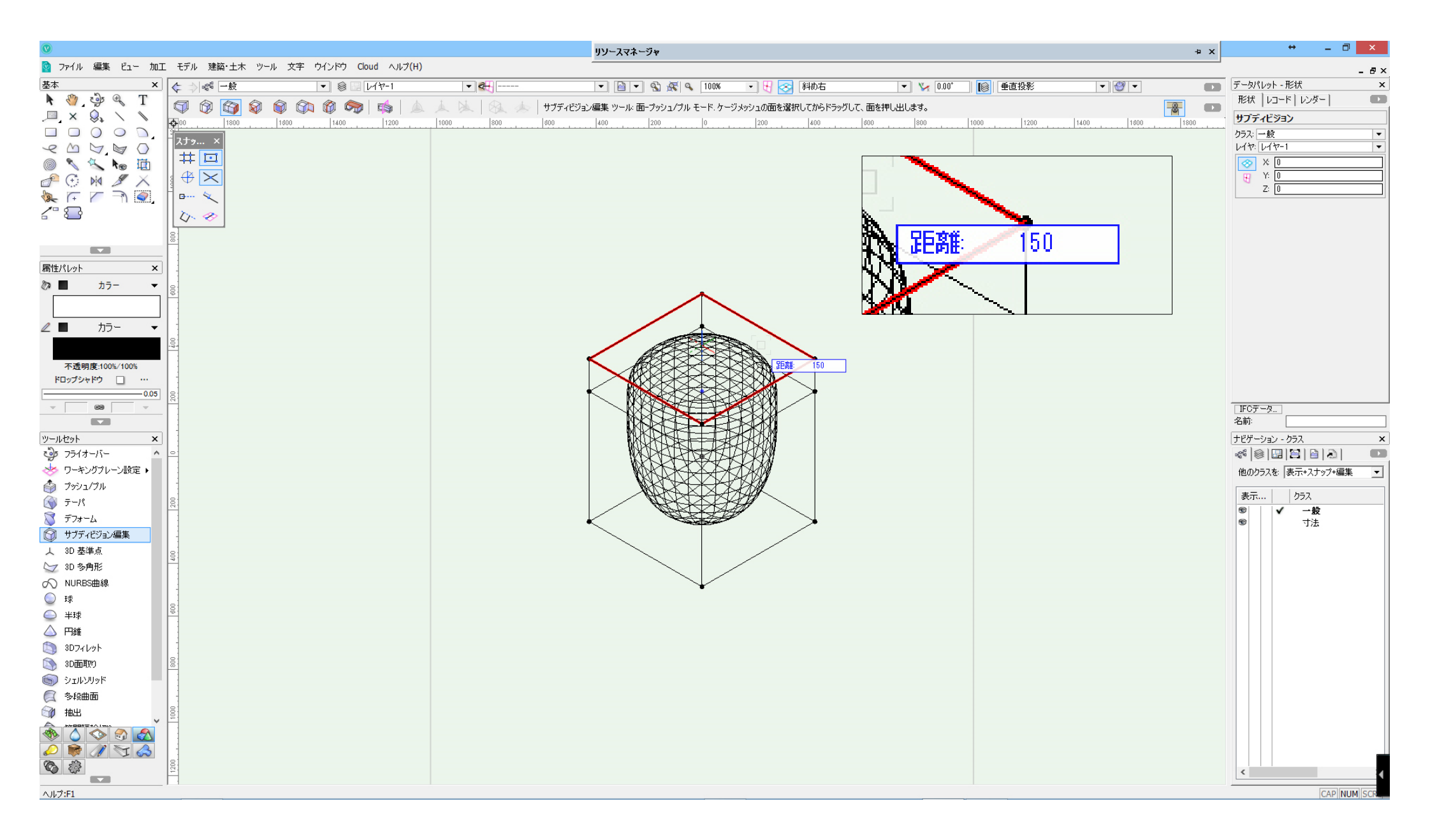

### 1. 上面を選択し上方向に「600」「150」「600」引き上げる

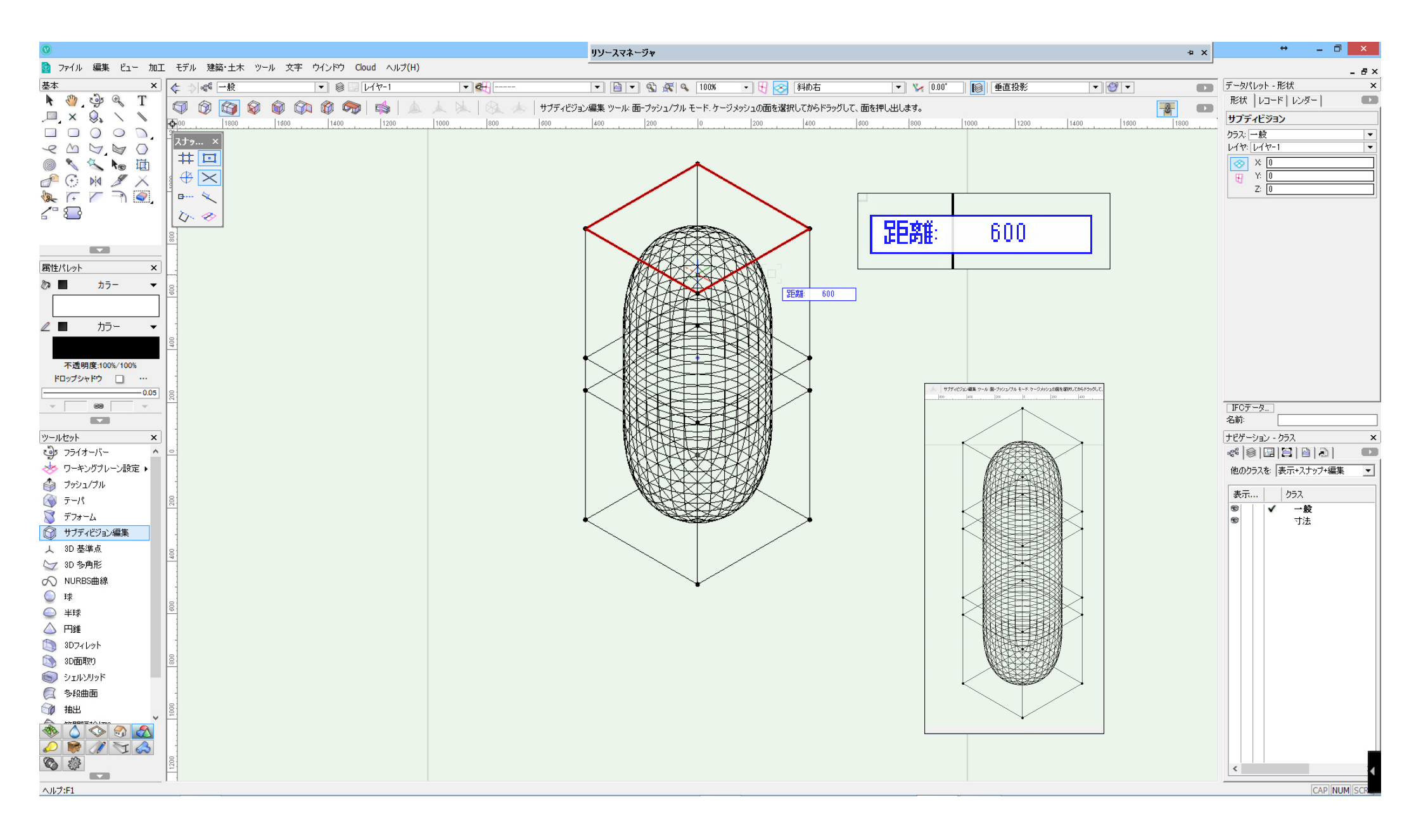

# 1.変形 モードに変更 「前」に見る方向を変更する

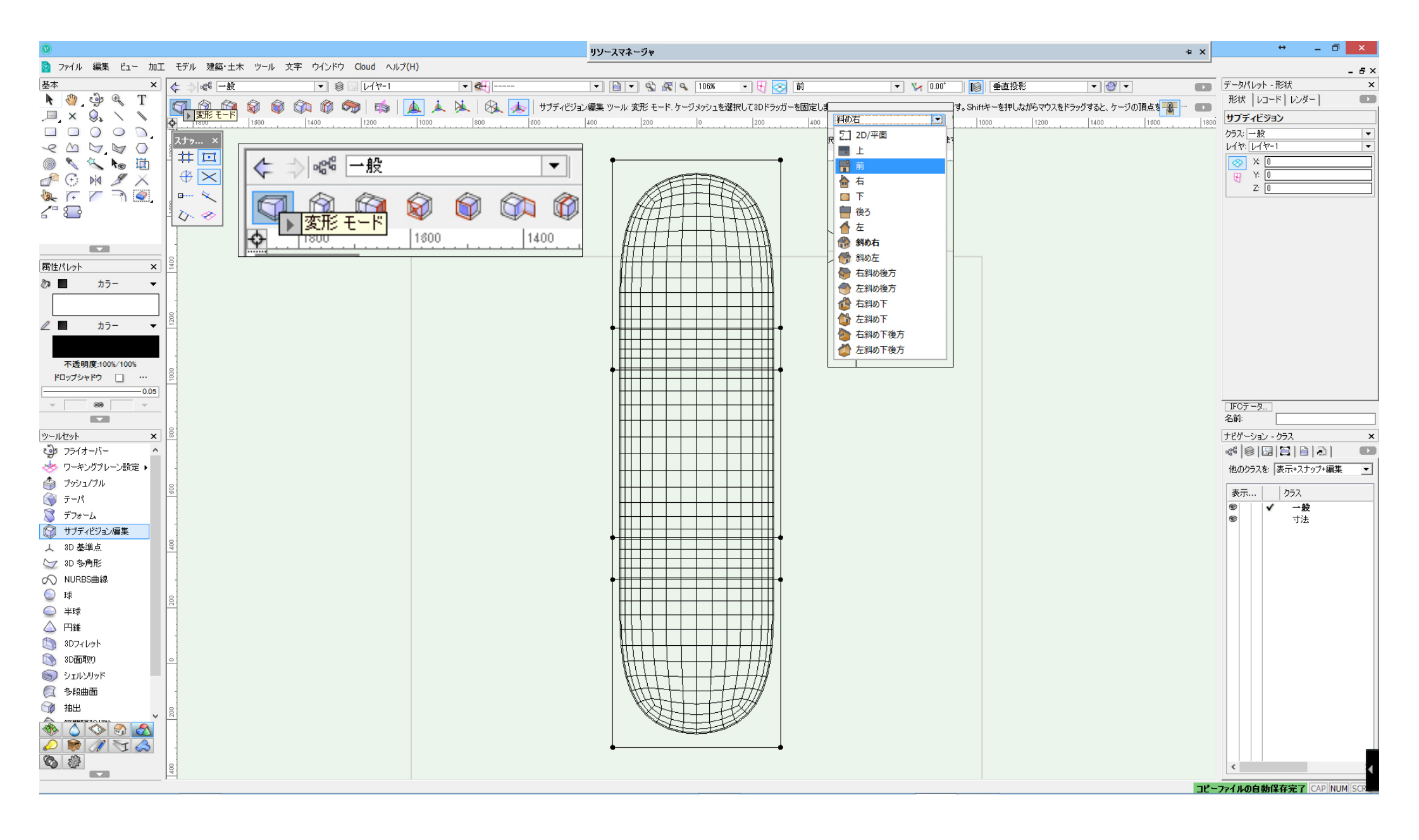

# 1. 左側頂点を全て選択する 右方向へ「530」移動する

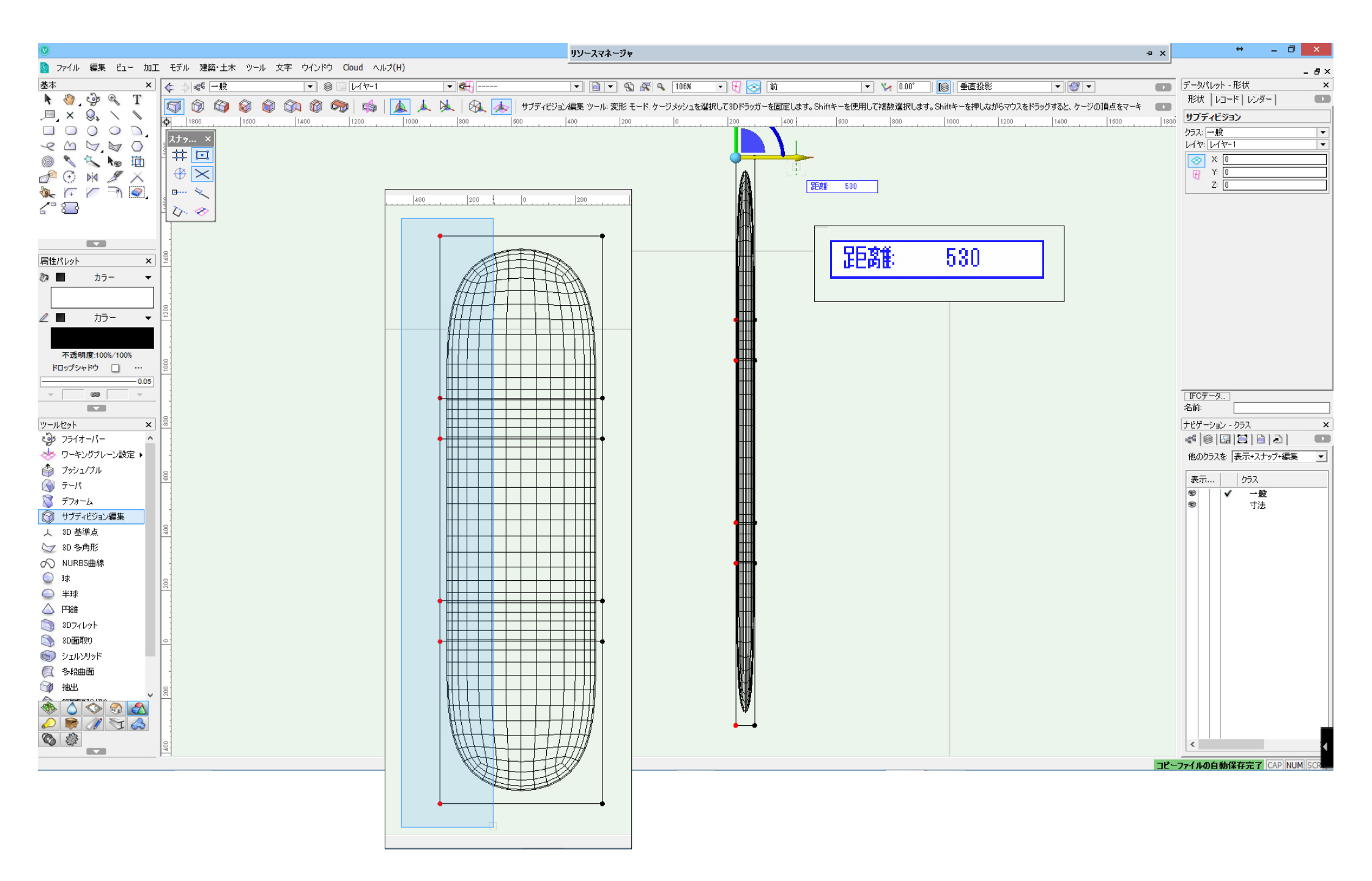

1.上部頂点を選択する 反時計回りに、各「45度」回転する

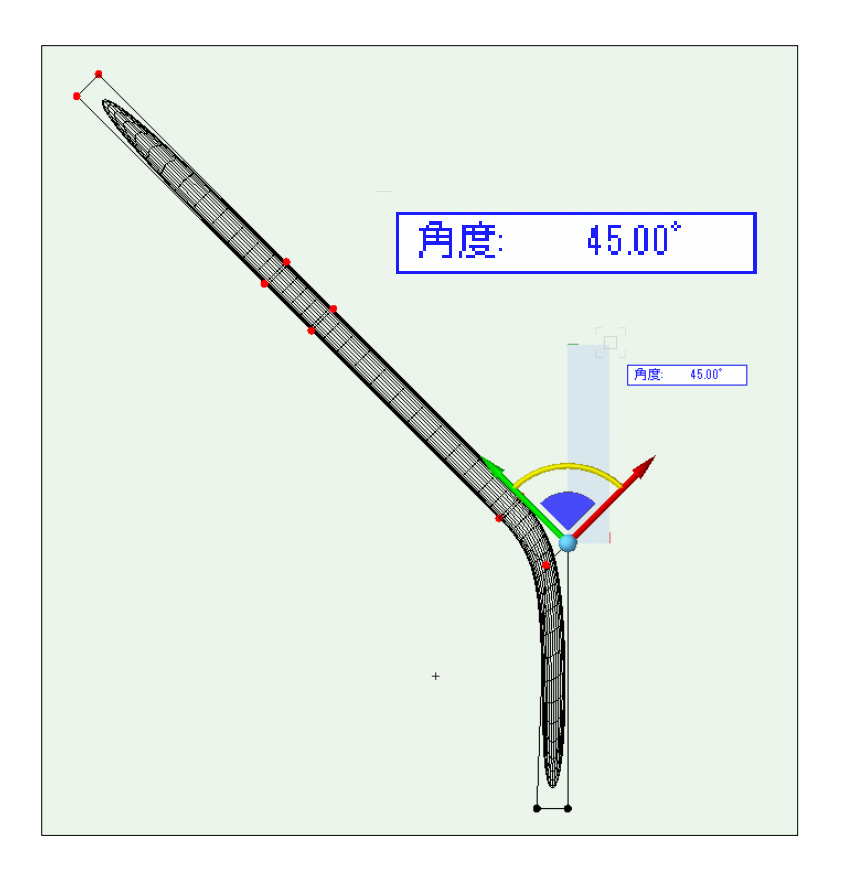

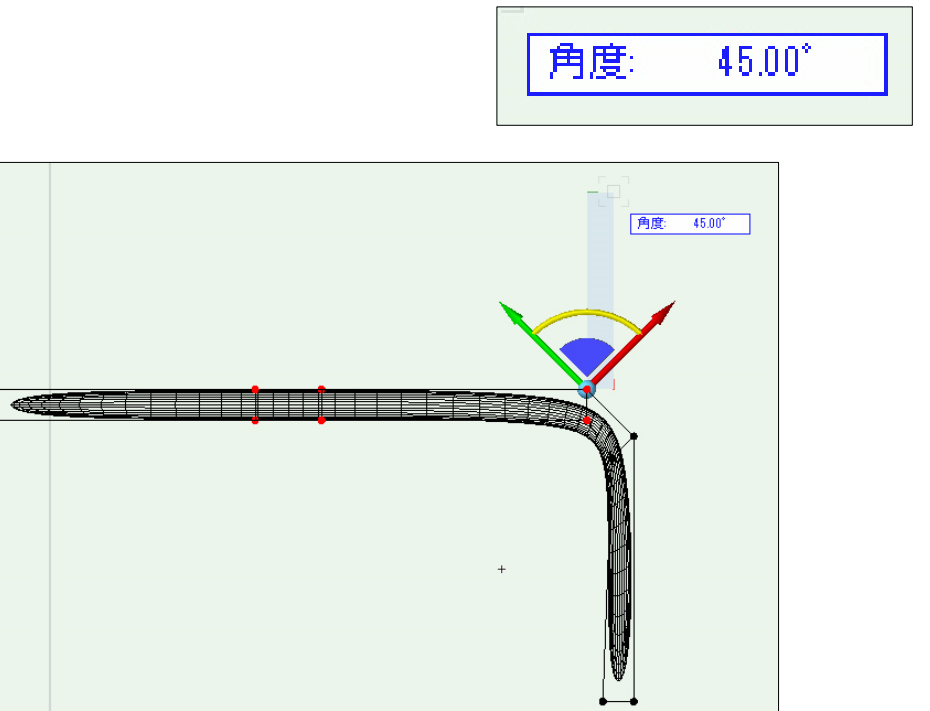

1.上部頂点を選択する 時計回りに、各「45度」回転する 2.左側頂点を選択し右方向に「200」移動する

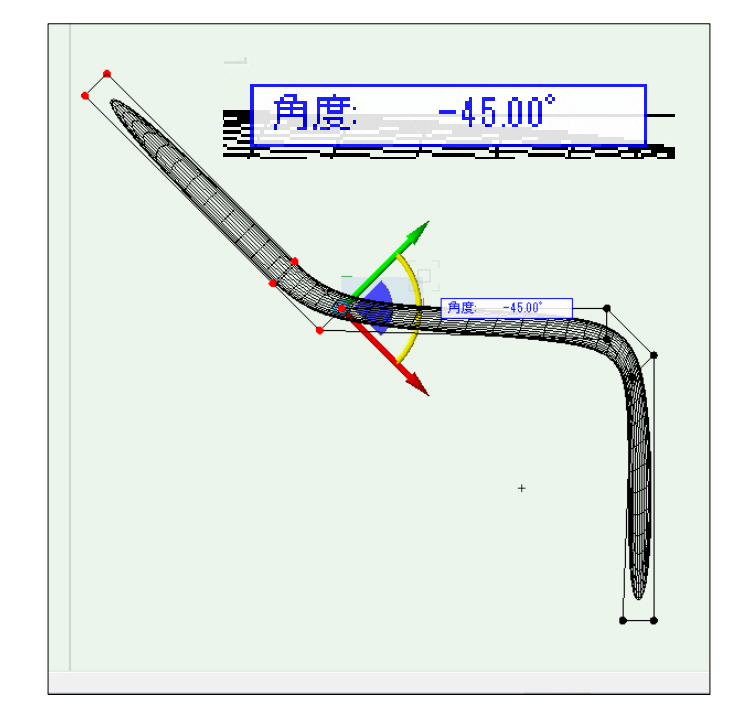

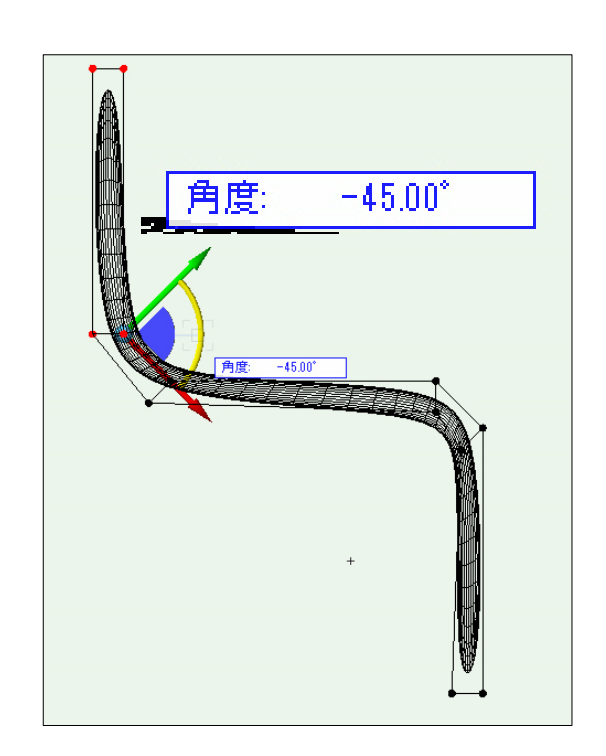

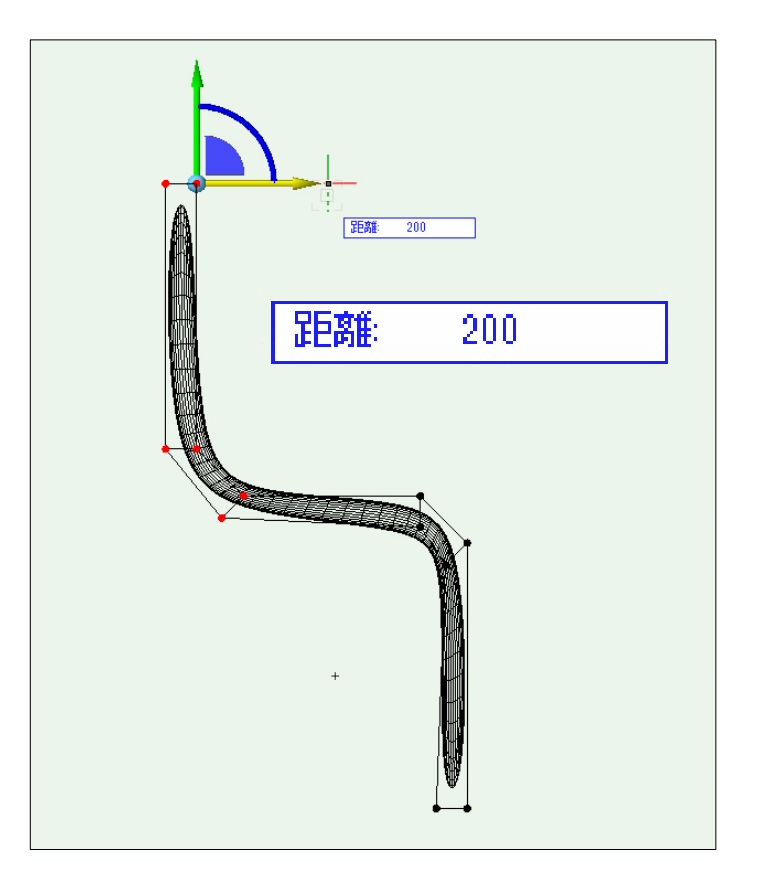

#### 1.見る方向「斜め右」 レンダリングモード「OpenGL」 属性パレット面属性色を変更する

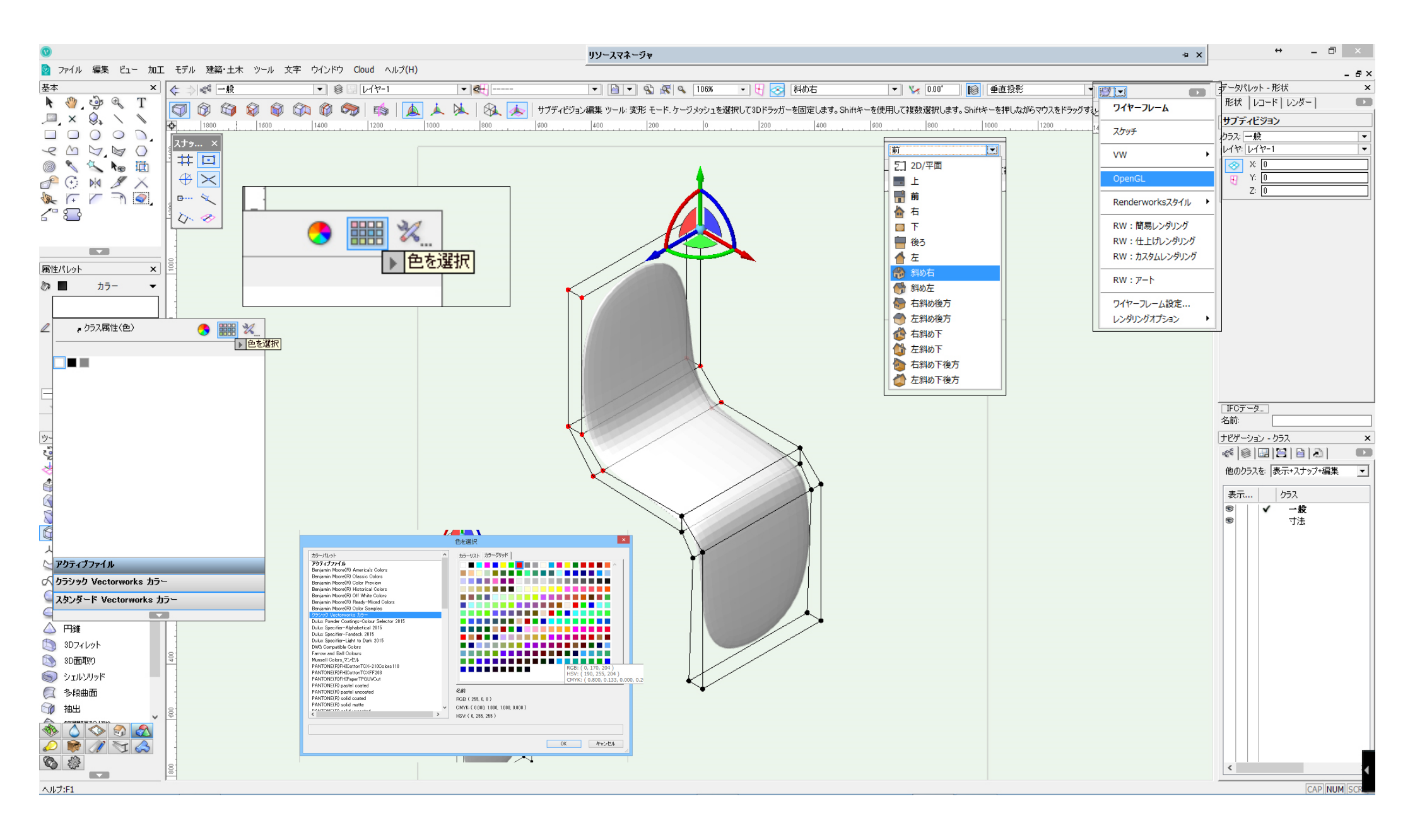

# 1. 辺-分割モードに変更 下部水平線を選択 分割位置(%): 「50.00」に設定

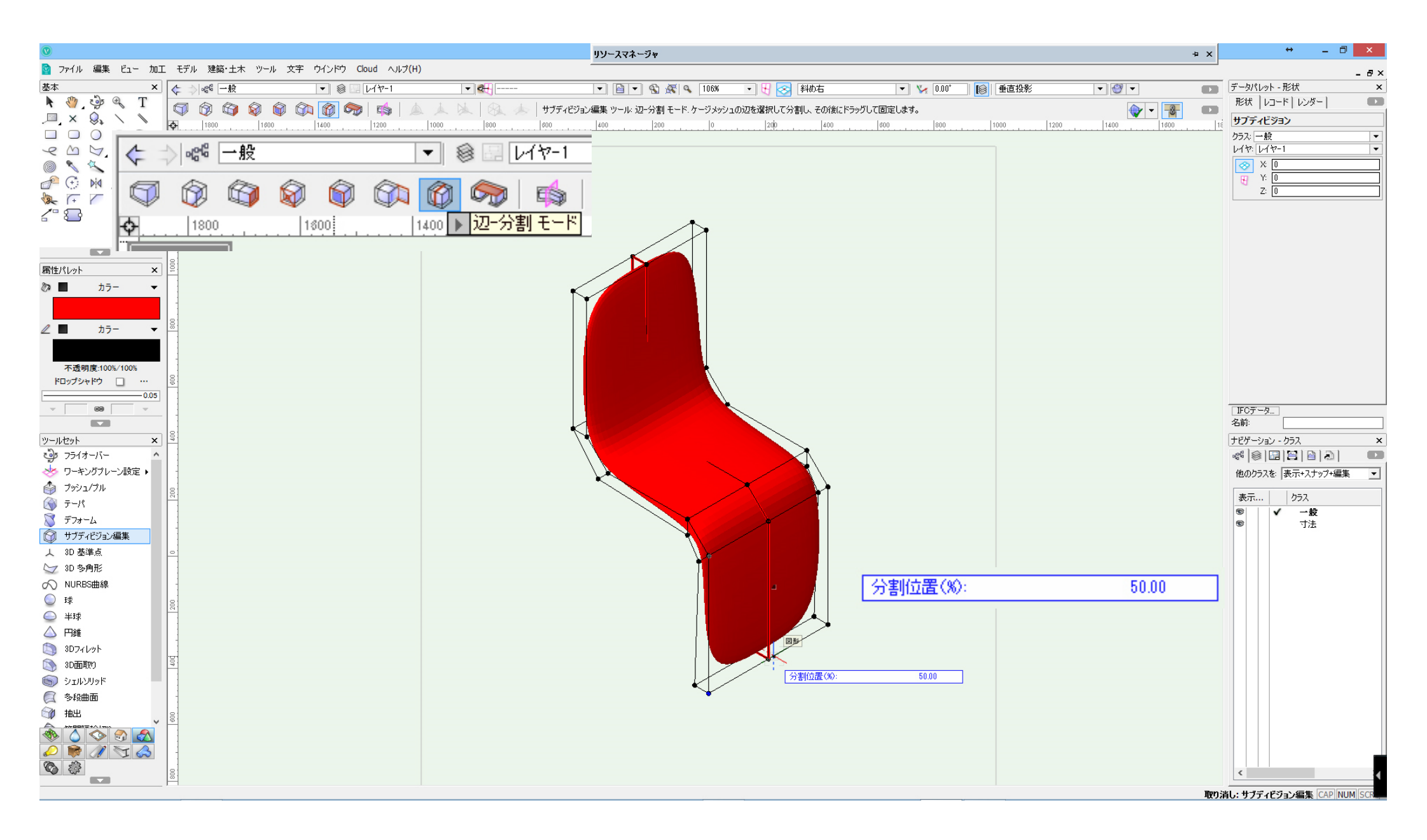

#### 1.変形 モードに変更 下部頂点を選択し、左方向に「380」移動する

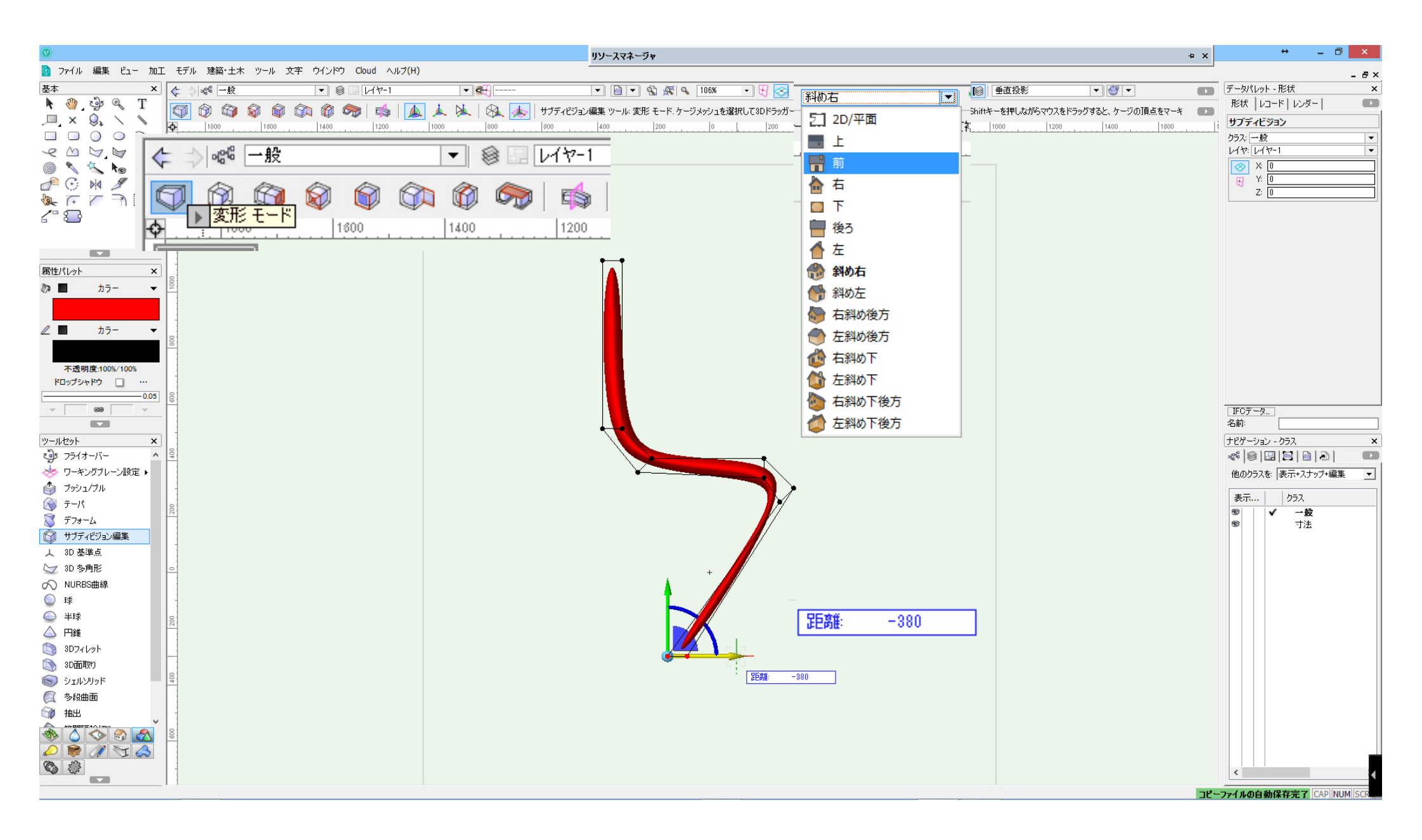

# 1. 見る方向を「右」に変更する 下部中央部頂点を選択する

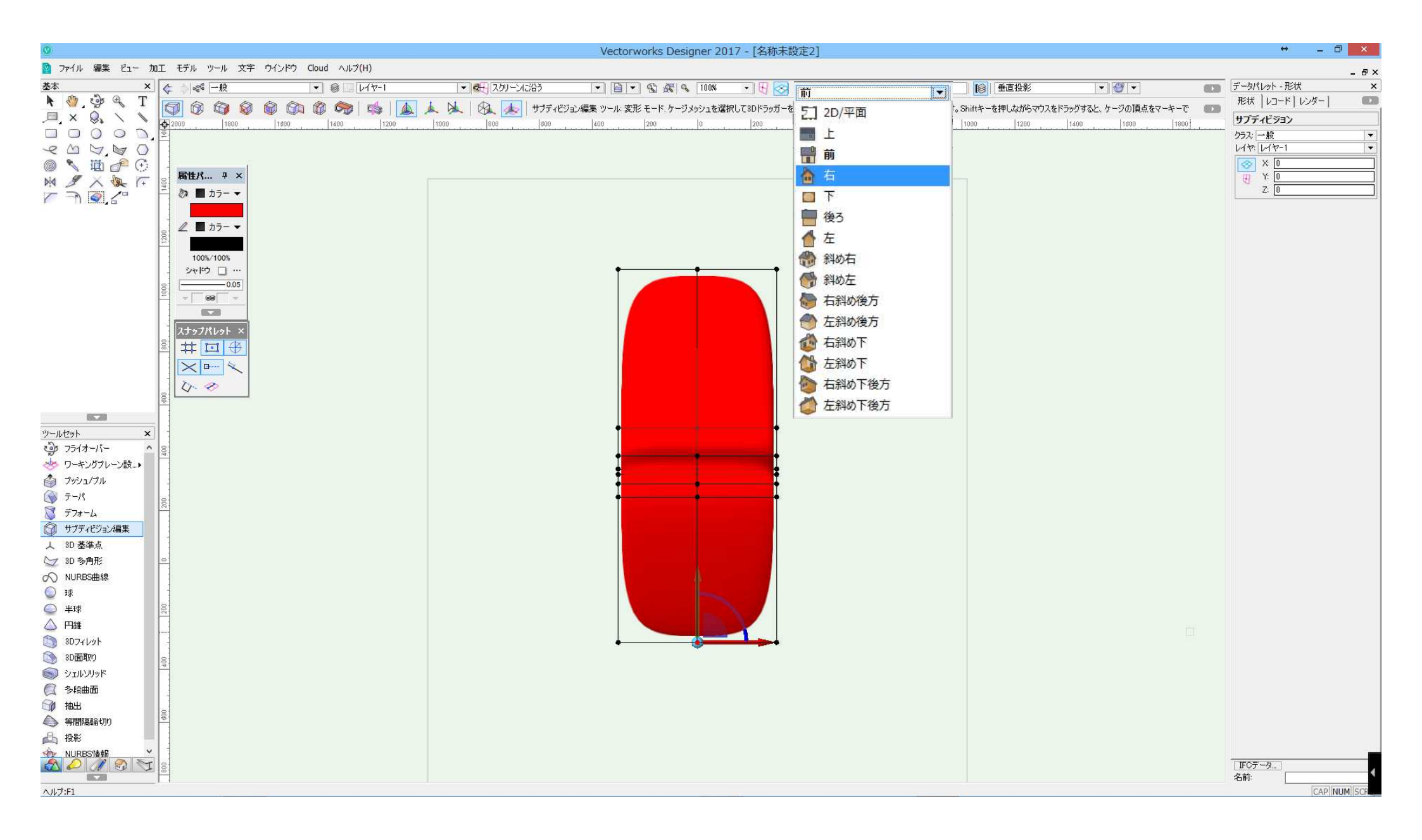

# 1.見る方向を「前」に変更する 左方向に「200」移動する

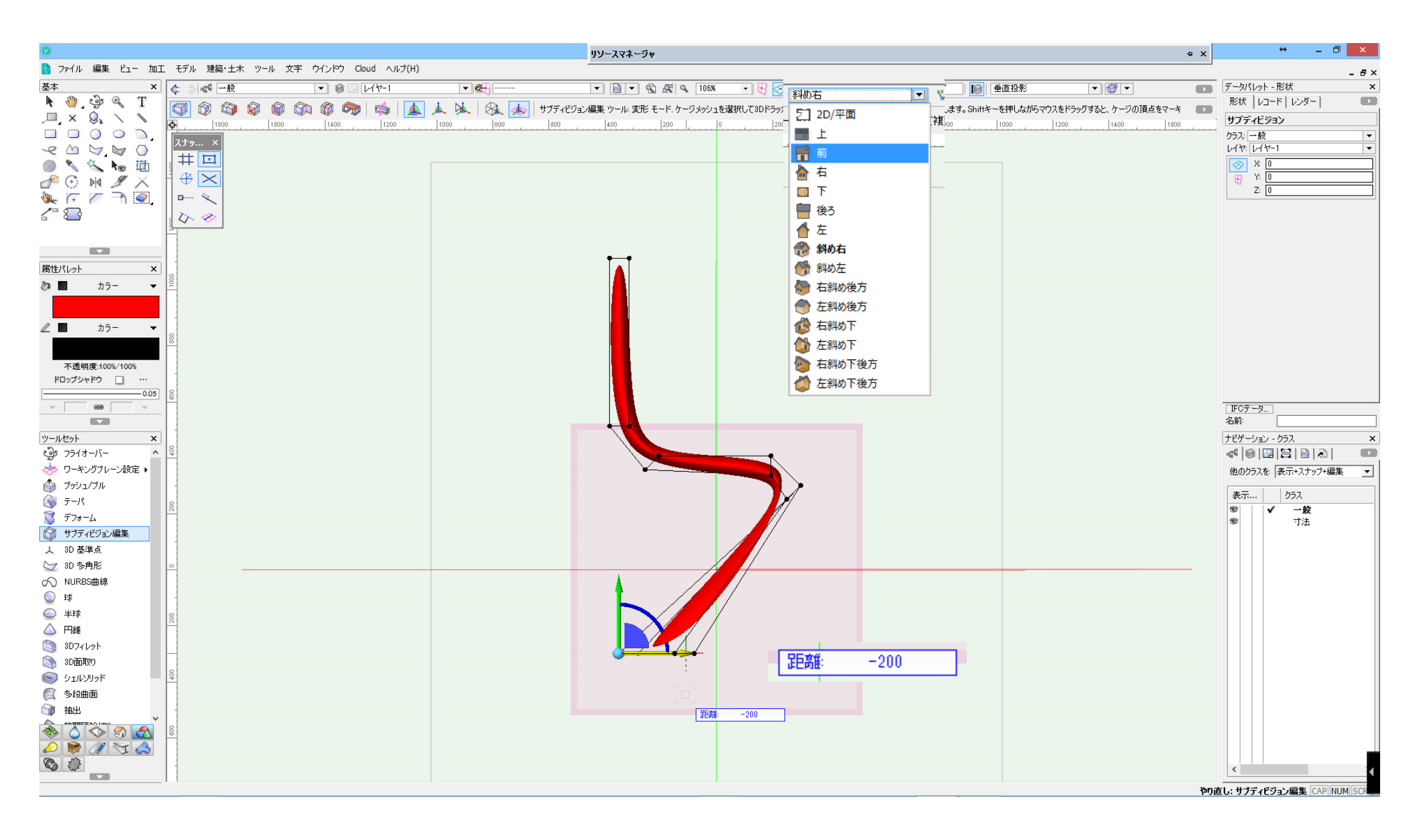

# 1.見る方向を「右斜め下」に変更する 折り目 モードに変更する 下部を変更する

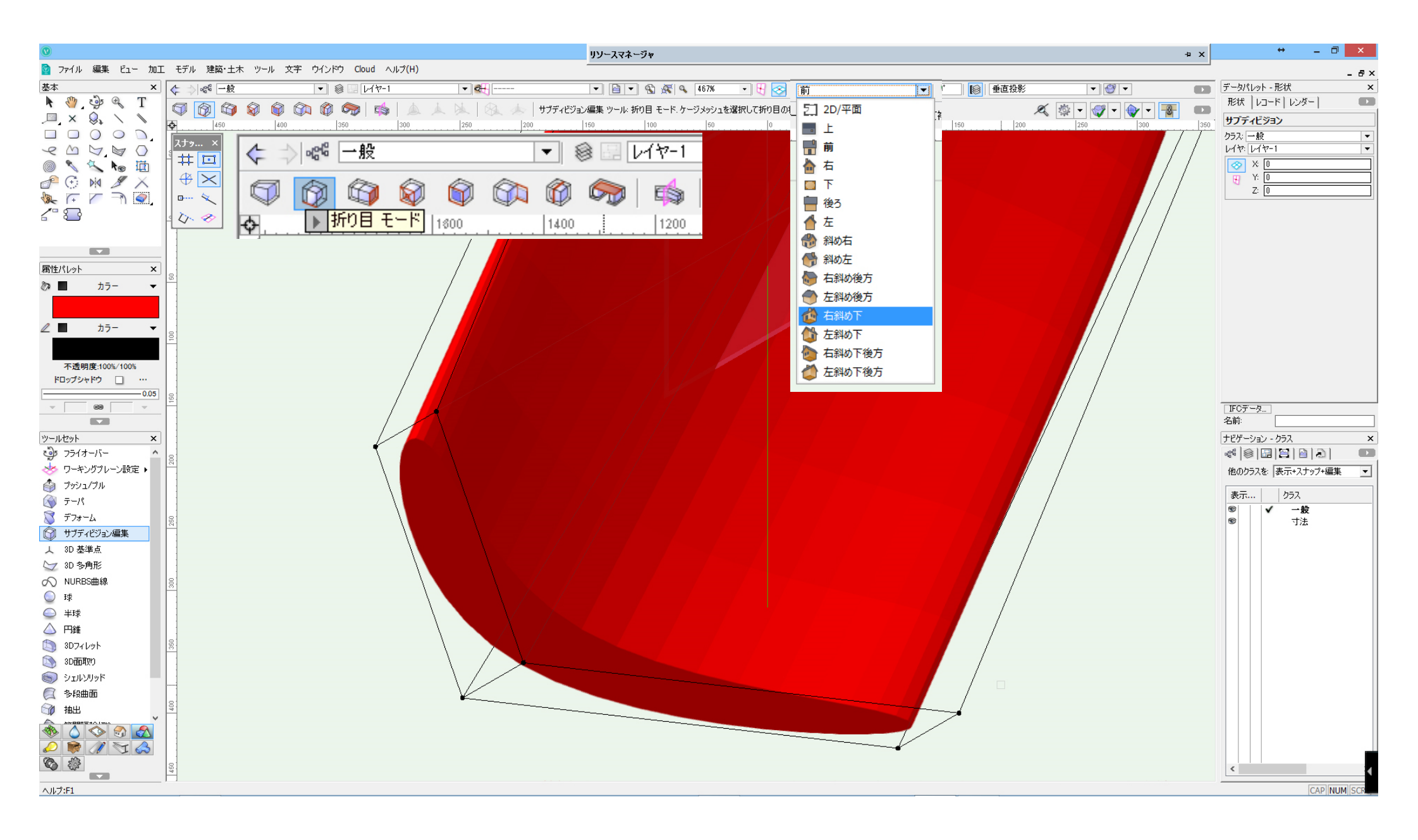

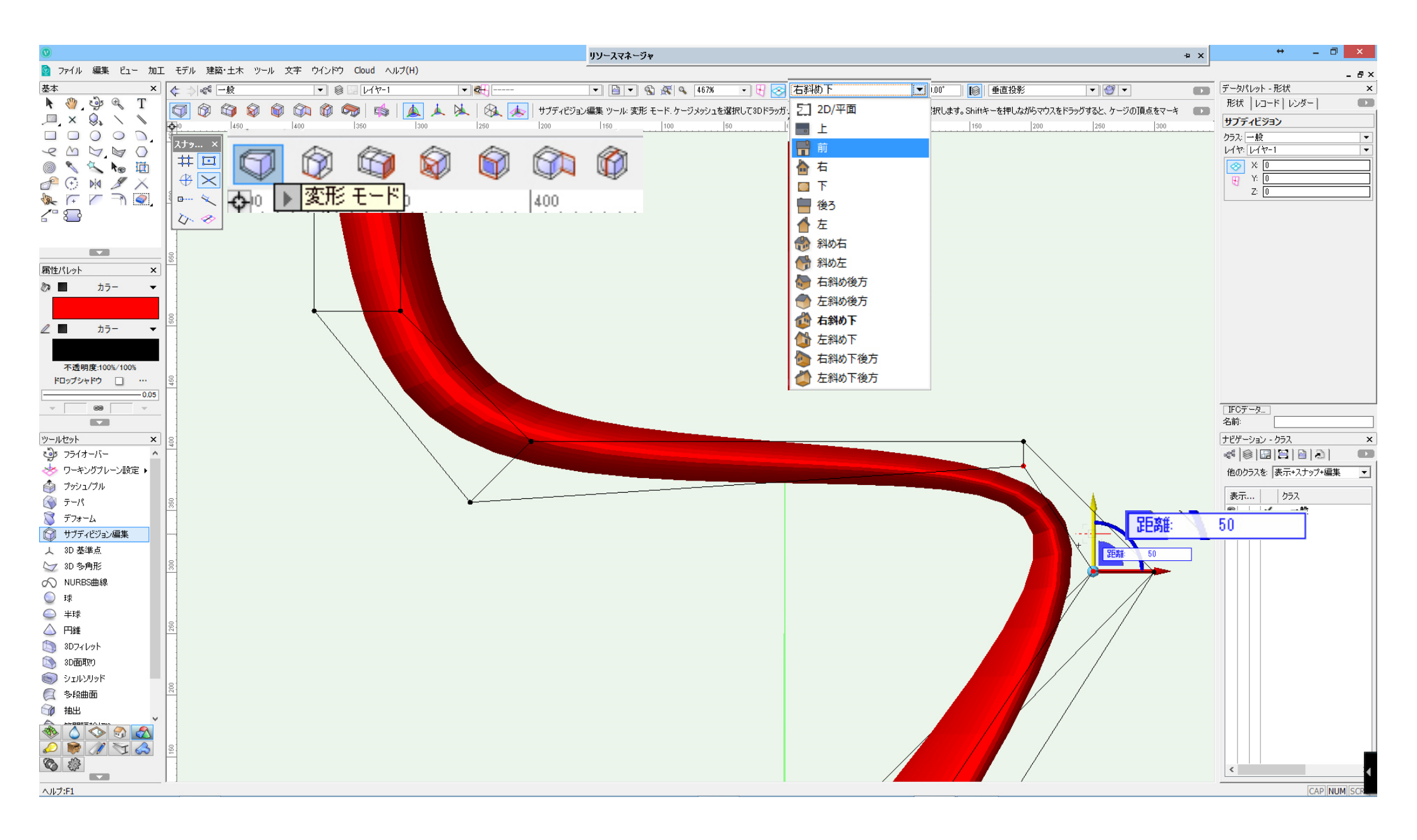

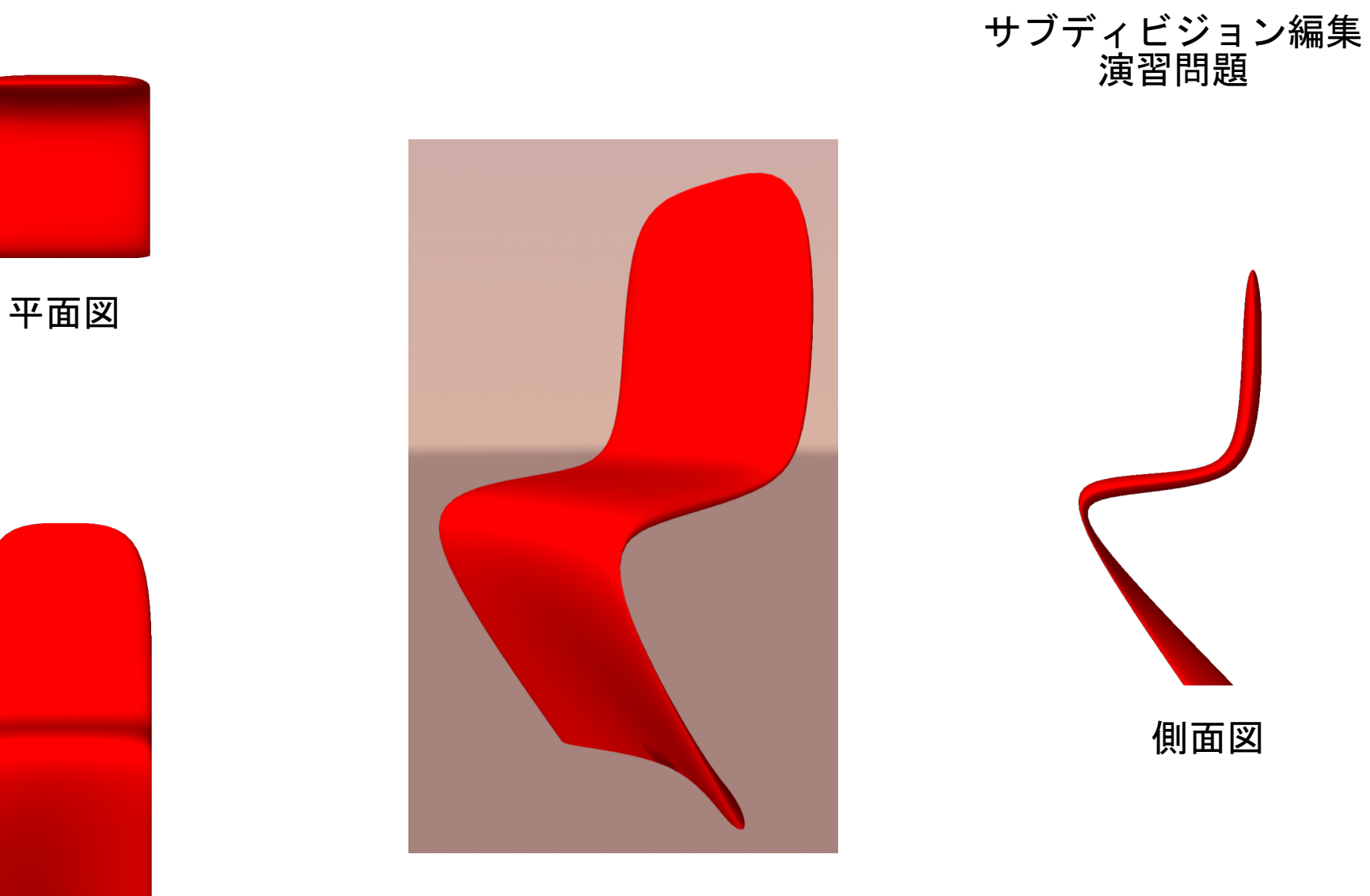

イメージ図

正面図

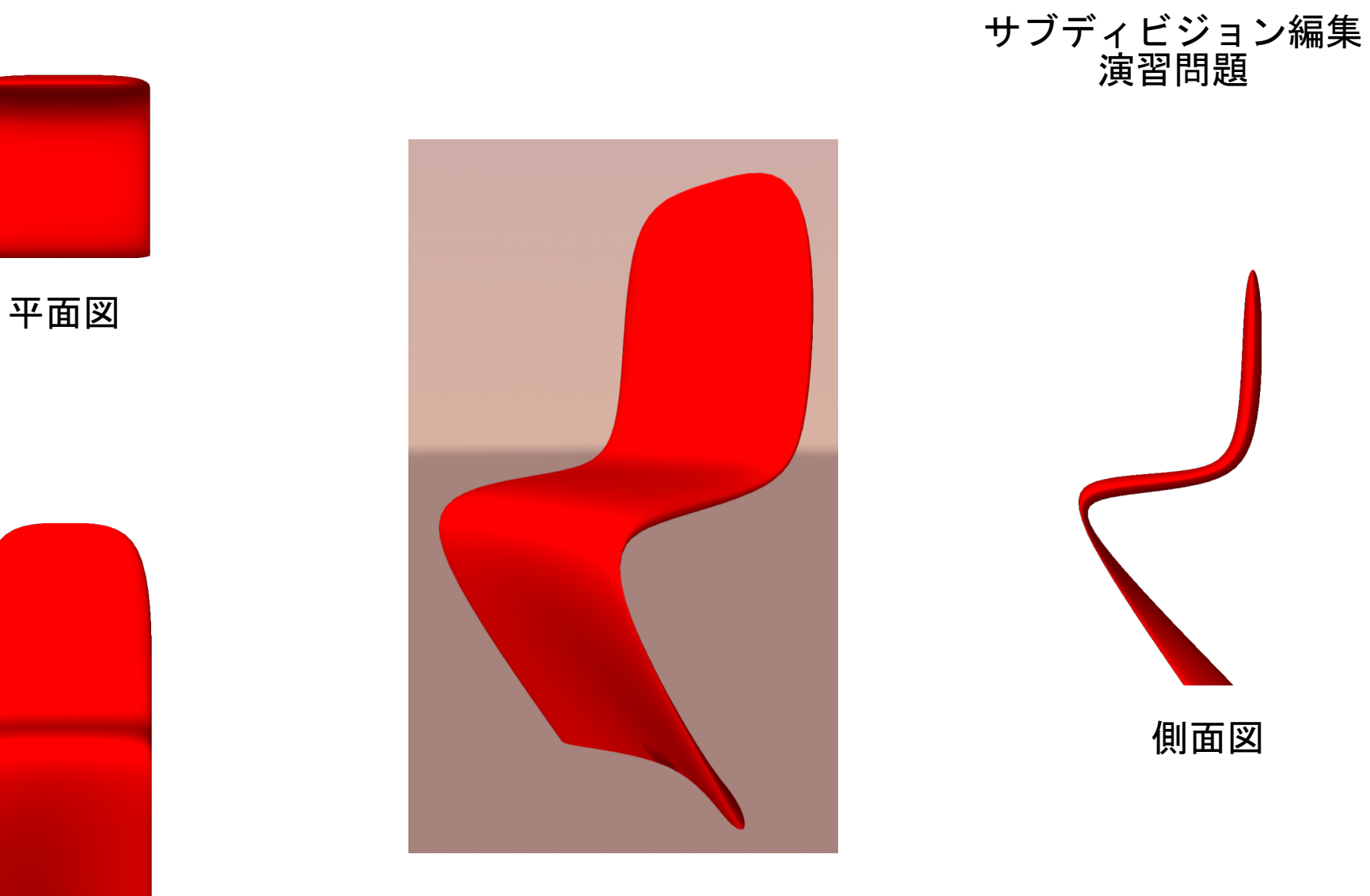

イメージ図

正面図